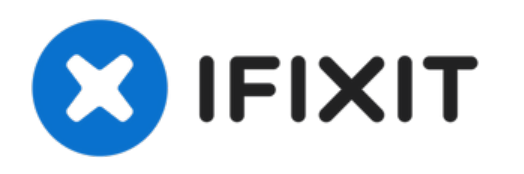

# Remplacement de l'écran de la Nintendo Game Boy Advance SP

Dans ce guide, je vais vous montrer comment...

Rédigé par: Lucas Hoekstra (Lucas9810)

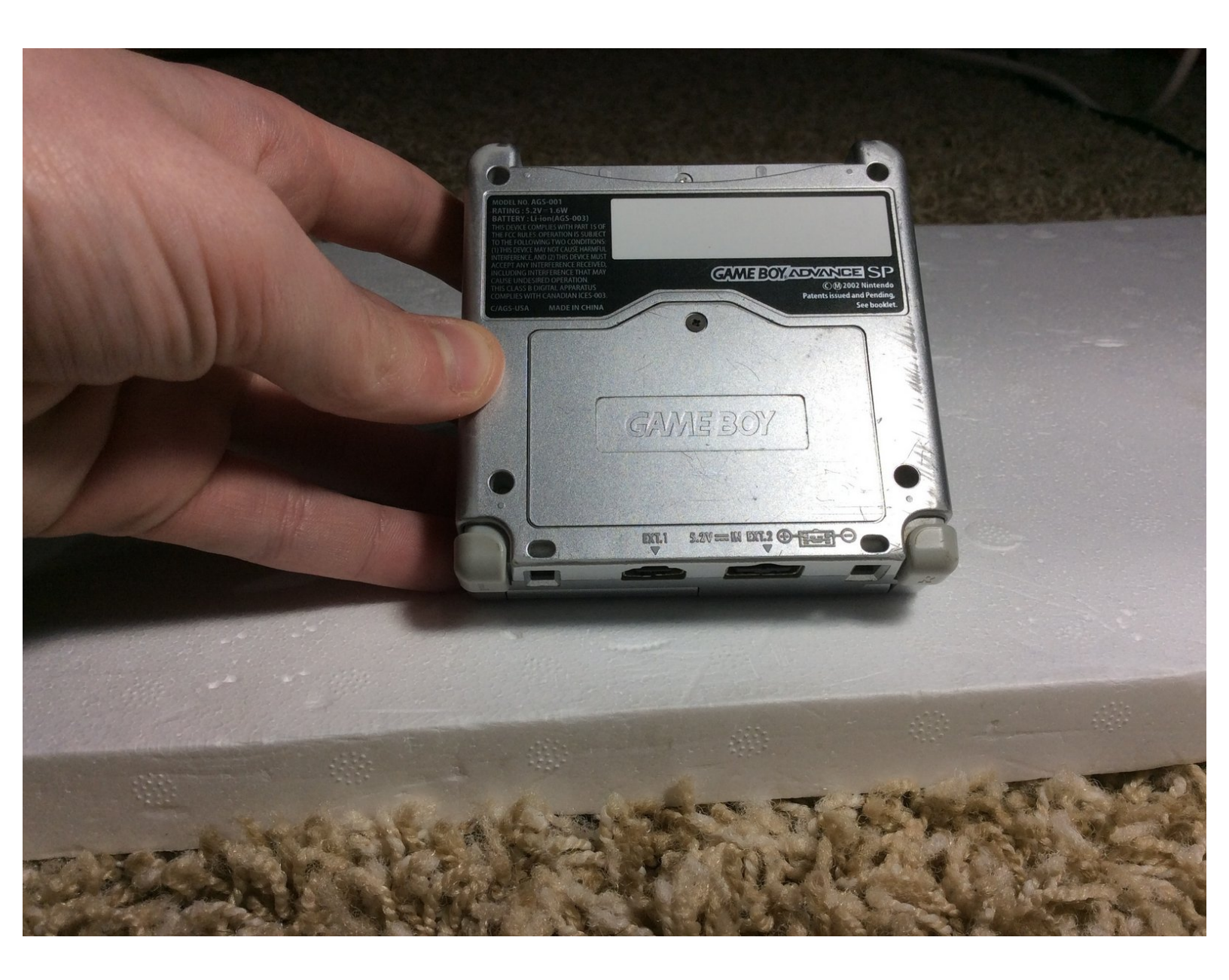

# INTRODUCTION

Dans ce guide, je vais vous montrer comment remplacer un écran sur votre gameboy advance

| > OUTILS:                       | DIÈCES:              |  |
|---------------------------------|----------------------|--|
| • 64 Bit Driver Kit (1)         | • AGS-001 Screen (1) |  |
| <ul> <li>Spudger (1)</li> </ul> |                      |  |

#### Étape 1 — Batterie

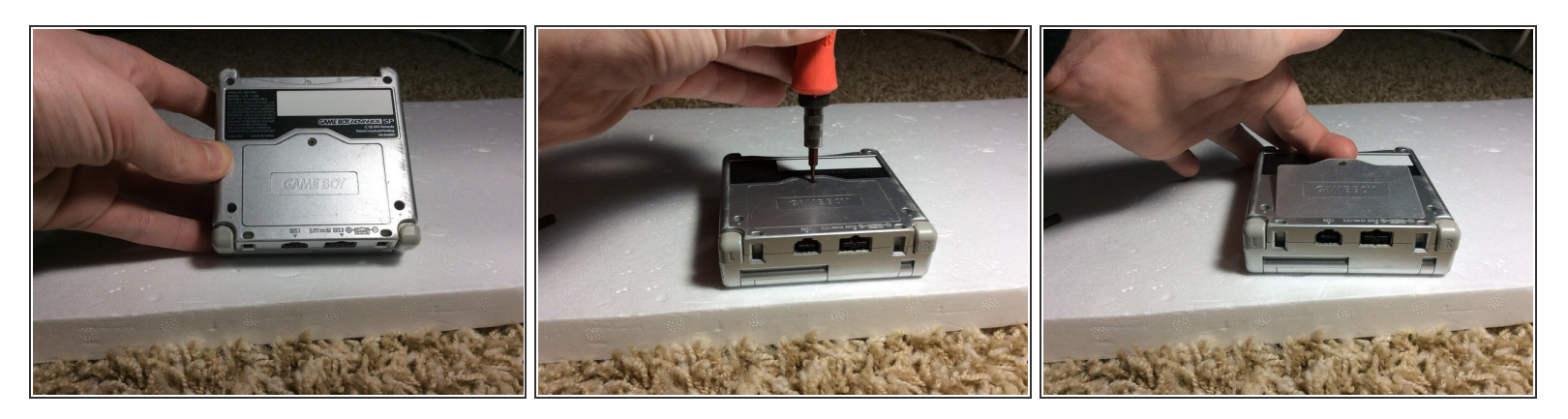

- Retournez votre GBA de façon à ce que le compartiment de la batterie soit face à vous.
- Retirez la vis cruciforme retenant le cache du compartiment de la batterie.
- Retirez le cache du compartiment de la batterie.

### Étape 2 — Batterie

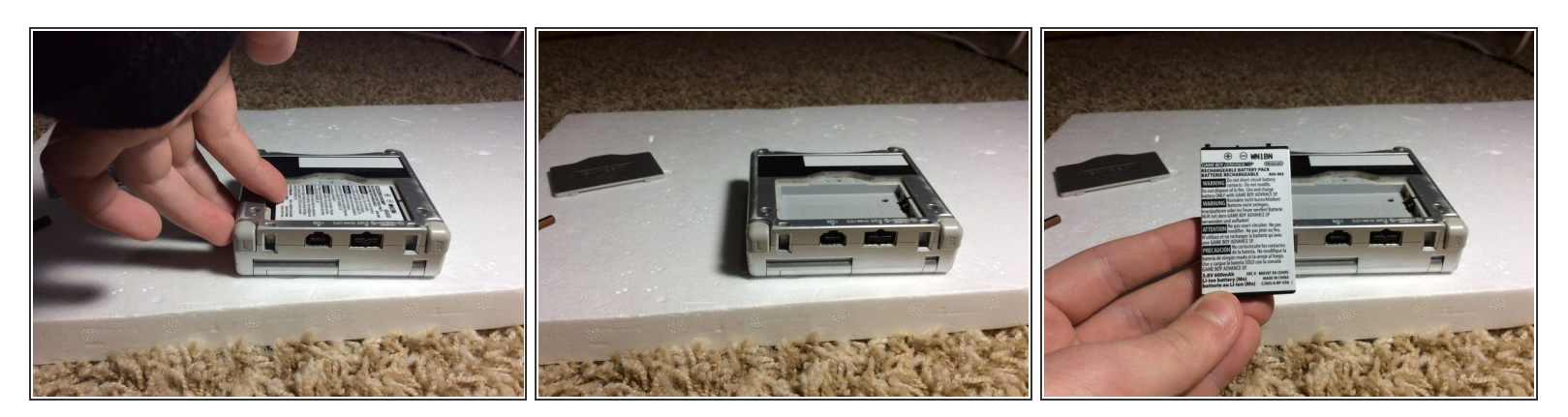

• Retirez la batterie avec votre ongle ou la spatule.

#### Étape 3 — Boitier inférieur

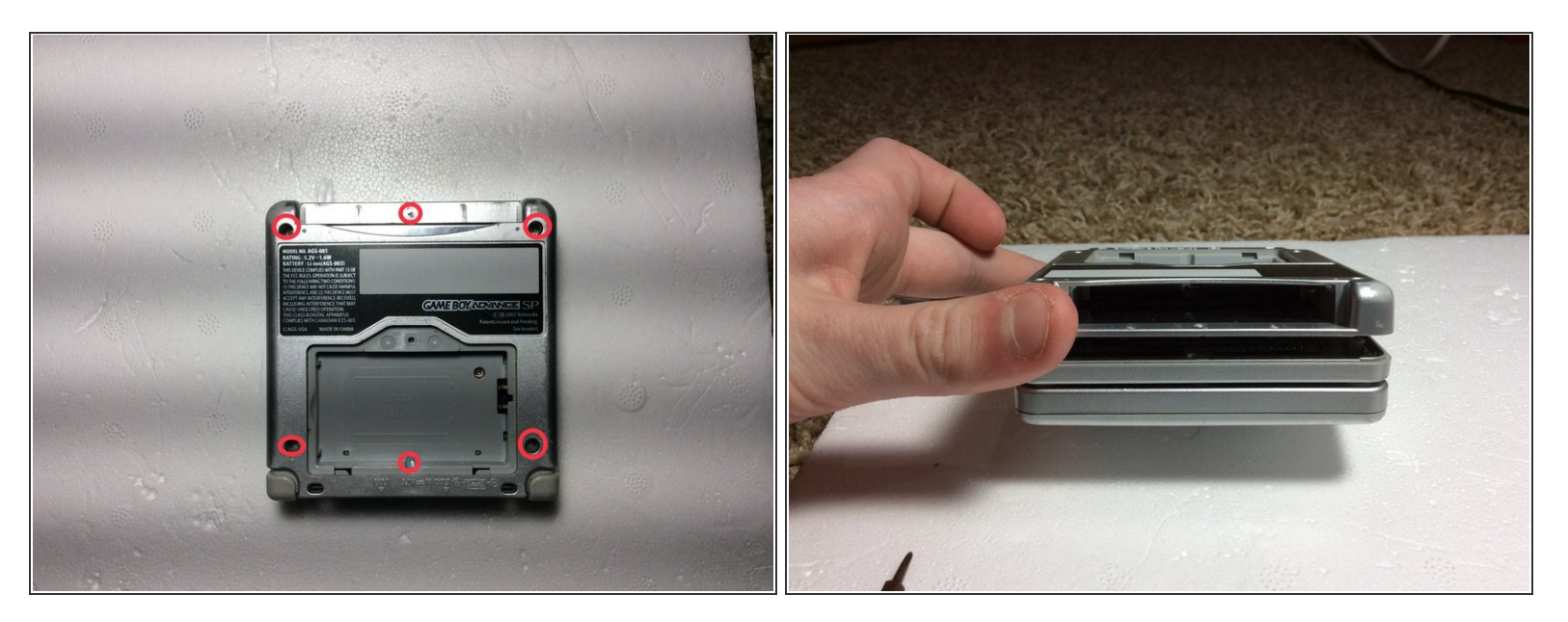

- Retirez les 6 vis tri-point qui fixent le boitier.
- Séparez le boitier que vous venez de dévisser du reste de la console. Attention cependant de ne pas forcer, au risque de casser votre GBA.
- Placez la partie du boitier, que vous venez de retirer, de côté.
- Faites attention de ne pas perdre le petit écrou carré qui retient la vis du cache batterie, sinon vous ne pourrez plus refixer ce dernier.

#### Étape 4 — Carte mère

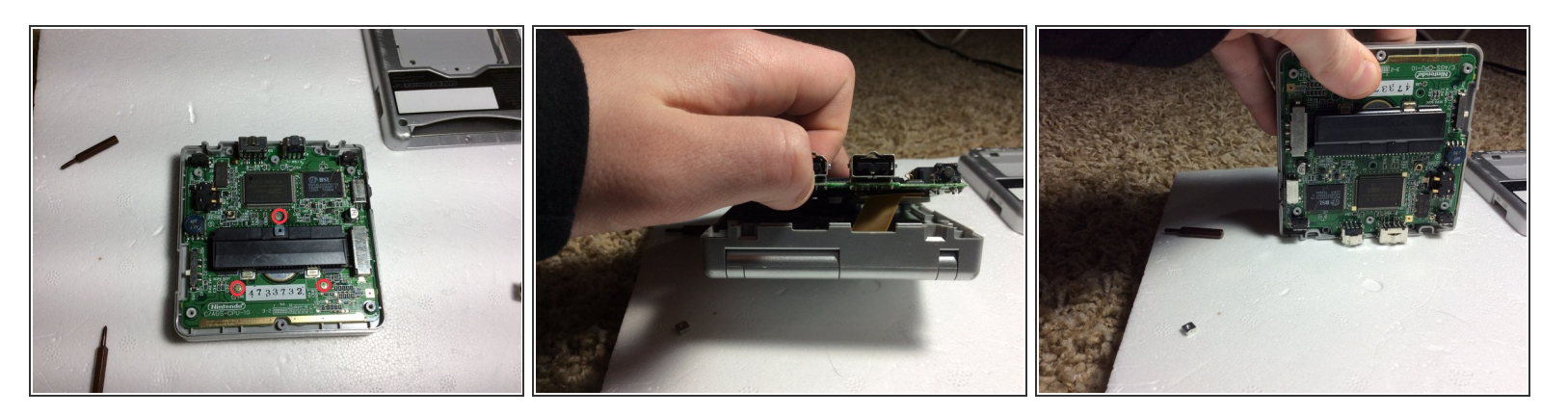

- Dévissez les trois vis cruciformes qui maintiennent la carte mère au boîtier central.
- ATTENTION!!! Ne retirez PAS encore la carte mère. Il est toujours sécurisé avec un câble plat.
- Tournez le GBA pour qu'il ressemble à la troisième photo.

#### Étape 5 — Écran Connecteur ZIF

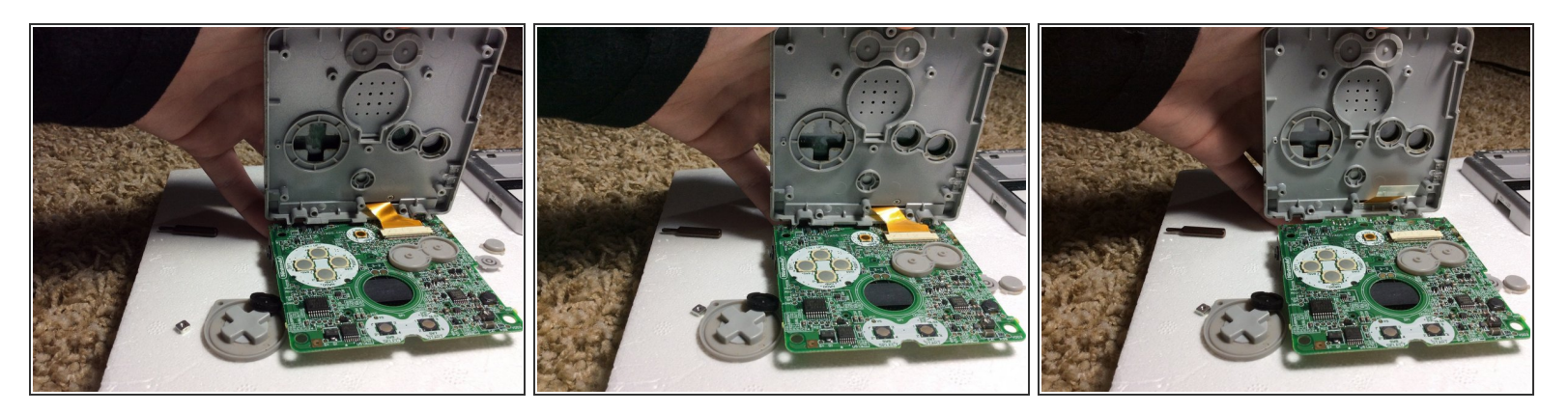

- Pliez la carte mère comme sur la première photo. Assurez-vous que le boîtier est SUR LE DESSUS de la carte mère.
- Utilisez un tournevis ou une pince à épiler pour débrancher le connecteur ZIF de la carte mère.
- Retirez la nappe de l'écran de la carte mère.

## Étape 6

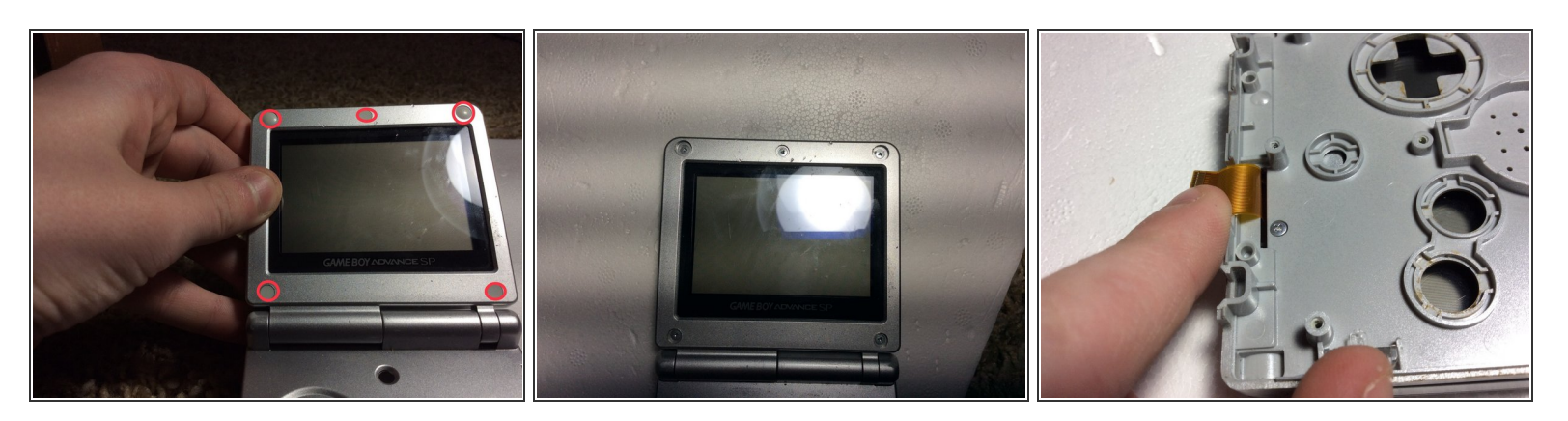

- Utilisez un tournevis à lame plate ou le côté pointu d'un spudger pour retirer les 5 caches vis en caoutchouc.
- Dévissez les 5 vis tri-point sous les patins en caoutchouc.
- Fermez le GBA et dévissez la seule vis cruciforme en bas.

#### Étape 7 — Ecran

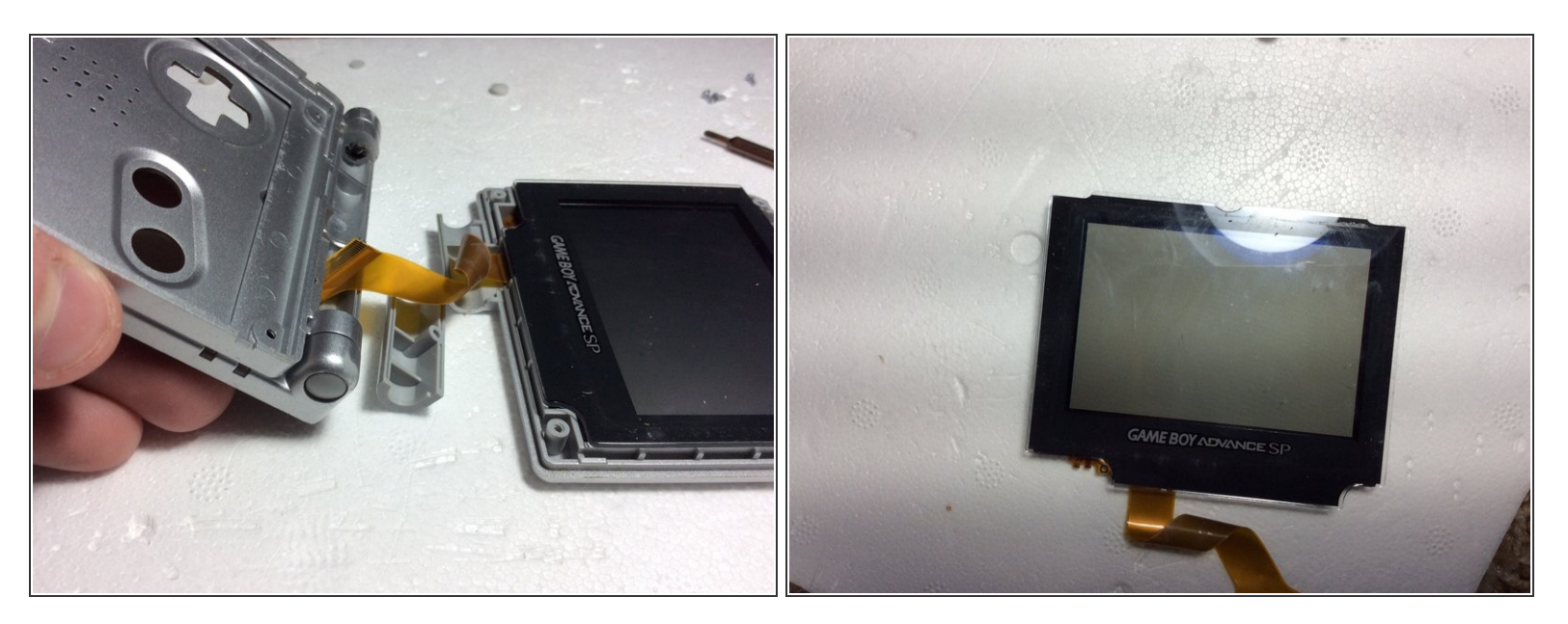

- Ouvrez la GBA et tout devrait s'effondrer. Faites passer le câble plat à travers l'ouverture et soulevez l'écran hors du boîtier supérieur.
- Vous avez terminé!!

Pour remonter votre appareil, suivez ces instructions dans l'ordre inverse.